1. Log into ACES at <u>https://aces.alamo.edu</u> using your Username and Password:

|                                                      | A M O<br>L L E G E S<br>5 T R I C T  |                                                        |
|------------------------------------------------------|--------------------------------------|--------------------------------------------------------|
| Sign in to you                                       | r account                            | Sign in                                                |
|                                                      |                                      |                                                        |
| Former Students a                                    | nd Employees Log-in To ACE           | ES Instructions                                        |
| 1. If you remember you                               | Ir User ID and password, log-in to   | ACES in the spaces indicated in the Secure Access Box. |
| 2. If you still cannot log     3. Once you have sign | ed in to ACES, call the Help Desk at | 210-465-0555.                                          |

2. Click on '<u>Paying for College</u>' in the top menu bar and then '<u>View Your Financial Aid Messages</u>' in the card below.

| =                                                                                                    |                                                                 | 🖾 🗘 🔵                                                                                                    |  |
|----------------------------------------------------------------------------------------------------|-----------------------------------------------------------------|----------------------------------------------------------------------------------------------------|--|
| <ul> <li>✓ me Academics Enrollment</li> <li>Student Account</li> <li>Access current and past tuition billing statements.</li> <li>View Account Balance</li> <li>Pay Your Bill</li> <li>View Your Statements</li> </ul>                                               | My ACES Profile Paying for College          Account Quick Links | Resources > Q VIEW ALL CARDS                                                                                                    |  |
| Financial Aid Requirements             Monitor your financial aid status and view any outstanding information or documents needed for your financial aid award.          • View Your Financial Aid Requirements and Holds         • View Your Financial Aid Messages | Financial Aid Awards                                            | Satisfactory Academic Progr           Check your SAP status to ensure you are maintaining eligibility for financial aid.           . View Your Satisfactory Academic Progress           . Learn About Satisfactory (SAP) |  |

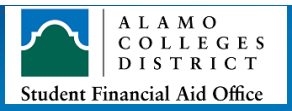

3. Click on the 'Messages' tab and select the appropriate aid year to view any messages from the financial aid office.

| Example: N    | lo Message  | 2                       |                      |                                  |                                       |
|---------------|-------------|-------------------------|----------------------|----------------------------------|---------------------------------------|
| Financial Aid |             |                         |                      | Aid Year: Aid Year 2024-2025 🗸 🛛 |                                       |
| Eligibility   | Aid Offer   | Financial Aid History   | Terms and Conditions | Messages                         | Satisfactory Academic Progress Coller |
| <b>(i</b> )   | No Messages | or Withdrawal Informati | on is found.         |                                  |                                       |

## Example: Message posted

| Financial Aid       Aid Year: Aid Year 2024-2025                                                                                   |           |                       |                      |          |                                |                      |
|----------------------------------------------------------------------------------------------------|-----------|-----------------------|----------------------|----------|--------------------------------|----------------------|
| Eligibility                                                                                                    | Aid Offer | Financial Aid History | Terms and Conditions | Messages | Satisfactory Academic Progress | Colle <sub>2</sub> > |
| Messages                                                                                                    |           |                       |                      |          |                                |                      |
| Defaulted Federal Student Loan Notice                                                                                              |           |                       |                      |          |                                | ~                    |
| The National Student Loan Data System (NSLDS) indicates that you have a federal student loan in default status. Until your default |           |                       |                      |          |                                |                      |
| 06/04/2025                                                                                                    |           |                       |                      |          |                                |                      |
|                                                                                                    |           |                       |                      |          |                                |                      |

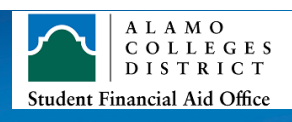